## **GALE ANALYTICS TIPS**

### Reconnect with Patrons Using Gale Analytics

The COVID-19 pandemic has forced numerous libraries to rethink in-person services as many library patrons cannot visit physical buildings and may be difficult to reach. Using *Gale Analytics*, you can target library outreach by creating a custom mailing list/email list of your library patrons who have not used your resources since March 2020.

#### STEP ONE:

Open Tableau Reader and pull up your Community Insights dashboard.

# Community Insights Community Insights Community Community Insights Community Community

### **STEP TWO:**

By using the Last Active Date filter, you can specify a range of dates in which your patrons were last active at your library. In this example, the dates filtered range from 1/1/2019 - 3/14/2020. You'll also want to filter by selecting **Patrons** and **Patrons** (Non-Experian). You can find these options on the **Filters** tab.

### **STEP THREE:**

Navigate to the **Mailing List** tab to view your custom mailing list with patron addresses and email addresses, originally uploaded from your library's ILS. You can also download this list and export it to Excel by clicking **Worksheet -> Export -> Crosstab to Excel**. The total number of patrons filtered will show in the bottom lefthand corner. Now, the contact information found in this spreadsheet can be used for targeted library outreach.

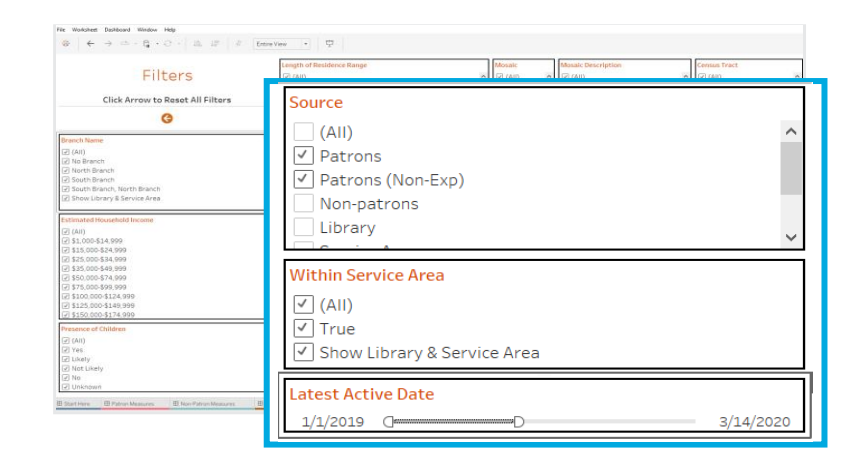

|                 | Maili            | ing l | ict   |                                            | To export the mailing list, click anywhere within the list and select "Worksheet" on the menu bar. Click "Copy" on t<br>Worksheet drondown menu and then select "Crosstab". The cooled data can now be pacted into FureI a text editor |                 |        |  |
|-----------------|------------------|-------|-------|--------------------------------------------|----------------------------------------------------------------------------------------------------|-----------------|--------|--|
|                 | Manifig List     |       |       |                                            | or other appropriate application.                                                                                                    |                 |        |  |
| Address & Suite | City             | State | Zip   | Email Address                              |                                                                                                    | Branch Nam      |        |  |
|                 |                  | MI    | 48331 |                                            |                                                                                                    |                 |        |  |
|                 | Farmington Hills | MI    | 48331 | test@hotmail.com                           |                                                                                                    | (MAG)           |        |  |
|                 | Farmington Hills | MI    | 48331 | test/Baol.com.test/Stest.net               |                                                                                                    | Estimated H     | lourse |  |
|                 | Farmington Hills | MI    | 48331 | test@gmail.com                             |                                                                                                    |                 |        |  |
|                 | Farmington Hills | MI    | 48331 | test@me.com                                |                                                                                                    | Carlo           |        |  |
|                 | Farmington Hills | MI    | 48331 | test@hotmail.com.test@test.edu             |                                                                                                    | Presence of     | Child  |  |
|                 | Farmington Hills | MI    | 48331 | test@msn.com.test@test.net                 |                                                                                                    |                 |        |  |
|                 | Farmington Hills | MI    | 48331 | test@test.com                              |                                                                                                    | 040             |        |  |
|                 | Farmington Hills | MI    | 48331 | test@hotmail.com                           |                                                                                                    | Lenoth of Re    | esider |  |
|                 | Farmington Hills | MI    | 48331 | test@test.net                              |                                                                                                    | lines.          |        |  |
|                 | Farmington Hills | MI    | 40331 | test@me.com                                |                                                                                                    | 040             |        |  |
|                 | Farmington Hills | MI    | 48331 | test@mwt.net                               |                                                                                                    | Education Le    | evel A |  |
|                 | Farmington Hills | ML    | 48331 | test@aol.com, test@hotmail.com             |                                                                                                    |                 |        |  |
|                 | Farmington Hills | MI    | 48331 | test@yahoo.com                             |                                                                                                    | QARQ            |        |  |
|                 | Farmington Hills | MI    | 40331 | test@gmail.com, test@test.edu              |                                                                                                    | Mosaic          |        |  |
|                 | Farmington Hills | MI    | 48331 | test@test.com                              |                                                                                                    |                 |        |  |
|                 | Farmington Hills | MI    | 48331 | test@test.edu                              |                                                                                                    | QAL0            |        |  |
|                 | Farmington Hills | MI    | 40331 | test@gmail.com                             |                                                                                                    | Mosaic Desc     | vietic |  |
|                 | Farmington Hills | MI    | 48331 | test@aol.com                               |                                                                                                    |                 |        |  |
|                 | Farmington Hills | MI    | 48331 | test@aol.com                               |                                                                                                    | QAL0            |        |  |
|                 | Farmington Hills | MI    | 48331 | test@msn.com                               |                                                                                                    | Source          |        |  |
|                 | Farmington Hills | MI    | 48331 | test@aoi.com                               |                                                                                                    |                 |        |  |
|                 | Farmington Hills | MI    | 48331 | test@sol.com                               |                                                                                                    | (wubiple value) | _H03)  |  |
|                 | Farmington Hills | M     | 48331 | test@hotmail.com                           |                                                                                                    | Within Servi    | ice da |  |
|                 | Farmington Hills | MI    | 40331 | test@test.edu                              |                                                                                                    | 1.11            |        |  |
|                 | Farmington Hills | MI    | 48331 | test@aoi.com, test@test.edu, test@yahoo.co |                                                                                                    | ONIO .          |        |  |
|                 | Earmington Hills | MI    | 48331 |                                            |                                                                                                    | Census Tract    |        |  |
|                 | Farmington Hills | M     | 48331 | test@hotmail.com                           |                                                                                                    |                 |        |  |
|                 | Farmington Hills | MI    | 48331 | test@test.net                              |                                                                                                    | ONIO .          |        |  |
|                 |                  | MI    | 48331 | test@gmail.com                             |                                                                                                    | 71p             |        |  |
|                 |                  | M     | 48331 |                                            |                                                                                                    |                 |        |  |
|                 |                  | MI    | 48331 | test@test.net                              |                                                                                                    | ONIO            |        |  |
|                 |                  | MI    | 48331 | testignotmail.com                          |                                                                                                    | Latest Active   | e Dete |  |
|                 | Farmington Hills | MI    | 48331 | test@aol.com                               | ¥                                                                                                    | 1/1/2018 1      |        |  |
|                 |                  |       |       |                                            |                                                                                                    | N N CO 28 3     |        |  |

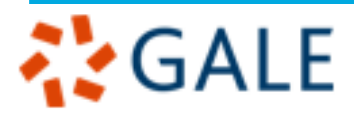

Gale, here for everyone.